IT Dept Quick Reference Guide (QRG)

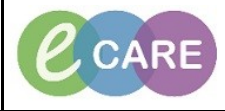

Document No - Ref 280

Version Number – 2.0

## **ED – ADDING A DNR STATUS TO THE PATIENT RECORD**

## \* Purple Do not Resuscitate paper form must be completed and kept with the patient notes.\*

|    | From Launchpoint, left click on the patients name to open the record                                                                                                    |
|----|----------------------------------------------------------------------------------------------------|
| 1. | WR *222TEST, ED 871520<br>09/12/66 51y M 971520                                                                                                    |
| _  | Select Requests/careplans from the main left hand menu and click on the add button.                                                                                              |
| 2. | Menu <del>P</del>                                                                                                    |
|    | ED Clinical Notes                                                                                                    |
|    | Results Review                                                                                                    |
|    | Requests/Care Plans 🛛 🕂 Add                                                                                                    |
|    | Drug Chart                                                                                                    |
|    | Task List                                                                                                    |
|    | Assessments/Fluid Balance                                                                                                    |
|    | In the search box type Resus. Select Resuscitation Status (second option that appears).                                                                                          |
| 3. | ZZZTEST, ED         Age:51 years         Sex:Male         Loc:RD8-GF           Allergies: Allergies: Not Recorded         DOB:09/Dec/66         MRN:871520         Emergency [2] |
|    | PDD: Resus: NHS No: Clinical Sta                                                                                                    |
|    | Diagnoses & Problems                                                                                                    |
|    | Diagnosis (Problem) being Addressed this Visit                                                                                                    |
|    | Add Sconvert Display: All Resuscitation Status                                                                                                    |
|    |                                                                                                    |
| 4  | Change the Resuscitation status to Do Not Resuscitate. Sign in the bottom right hand corner.                                                                                     |
| 4. | Details () Order Comments ) [] Diagnoses                                                                                                    |
|    |                                                                                                    |
|    | *Requested Start Date/Time: 04/04/2018 🚔 🗸 1545 🚔 BST *Resuscitation Status: Full Resuscitation                                                                                  |
|    | CPR Information Leaflet Given to Patient/Relative: Ves No                                                                                                    |
|    |                                                                                                    |
|    |                                                                                                    |
| 5  | The status on the patient banner bar has now changed to Do Not Resuscitate.                                                                                                    |
|    | ZZZTEST, ED Age:51 years                                                                                                    |
|    | Allergies: Allergies Not Recorded DOB:09/Dec/66 PDD: Resus:Do Not Resuscitate                                                                                                    |
|    | Menu                                                                                                    |
| _  | To undo the Do Not Resuscitate and return status to Full Resuscitation, follow steps 1 -5 and select Full                                                                        |
| б. | Resuscitation.                                                                                                    |